## Praca z IBM Data Studio

## Zad. 1. Praca z obiektami bazy danych

Zapoznaj się z rozdziałem 2 w książce <u>Getting Started with IBM Data Studio for DB2</u> dotyczącym używania narzędzi perspektywy Administrowanie bazą danych programu Data Studio do tworzenia i modyfikowania obiektów bazy danych DB2.

Uruchom Data Studio i wybierz perspektywę administrowanie bazą danych (wybierz z menu *Okno -> Otwórz perspektywę -> Inne* i wybierz *Administrowanie bazą danych*)

- 1. w oknie Eksplorator administrowania sprawdź nazwę i stan domyślnej instancji oraz jakie połączenia z bazą danych są dostępne.
- 2. utwórz testową bazę danych test1 na dysku C: z menu eksploratora wybierz nowa baza danych, podaj odpowiednie dane instancji oraz bazy danych

| Host name | Adres IP lub nazwa serwera, localhost, gdy serwer jest zainstalowany lokalnie |
|-----------|-------------------------------------------------------------------------------|
| Port      | Numer portu, na którym nasłuchuje instancja, domyślnie 50000.                 |
| Instance  | nazwa instancji (domyślnie: DB2)                                              |
| name      |                                                                               |
| User name | nazwa użytkownika: STUDENT                                                    |
| Password  | hasło użytkownika STUDENT                                                     |
|           |                                                                               |

- 3. skonfiguruj połączenie z bazą danych test1 i podłącz się do test1
- 4. wyświetl, jakie obiekty zostały utworzone w bazie test1 (schematy, tabele, obszary tabel, aliasy, widoki, ...)
- 5. wyświetl listę schematów w bazie test1, utwórz nowy schemat o nazwie myschema (w momencie, gdy wprowadzamy zmiany w bazie, DataStudio tworzy plan zmian, zawierający listę wszystkich wprowadzanych zmian; aby zmiany te zostały wdrozone w bazie danych, należy wybrać opcję Generuj DDL w celu przeglądu i wdrożenia zmian; w kolejnym oknie można przejrzeć wygenerowane komendy; aby zostały wdrożone, wybieramy opcję Wdróż komendy zmian).
- 6. wyświetl listę tabel (aby wyświetlić tabele z tylko jednego schematu wybierz schemat z listy i z menu kontekstowego wybierz Pokaż->Tabele); utwórz w schemacie myschema tabelę department o polach

DEPT SMALLINT NOT NULL PRIMARY KEY GENERATED AS IDENTITY, NAME CHAR(9), PUDCET DECIMAL (7.2)

- BUDGET DECIMAL(7,2)
- 7. wyświetl właściwości tabeli department oraz kolumny
- 8. zmień typ pola name na varchar(30) (wybierz z listy tabel tabelę department i opcję Zmień z menu kontekstowego)
- 9. aby wyświetlić dane z tabeli, wyświetl listę tabel, wybierz tabelę department i z menu kontekstowego wybierz Dane->przeglądaj dane; aby mieć możliwość edycji danych, wybierz Dane->edytuj dane; dodaj nowy dział;
- 10. utwórz tabelę employee w schemacie myschema, o polach

ID SMALLINT NOT NULL PRIMARY KEY, NAME VARCHAR(9), DEPT SMALLINT NOT NULL, JOB CHAR(5), SALARY DECIMAL(8,2) WITH DEFAULT 2000.0 BONUS GENERATED AS(SALARY\*0.1)

- 11. dodaj klucz obcy na polu dept w tabeli employee, odwołujący się do tabeli departament do pola o tej samej nazwie (wybierz ograniczenia->nowe->klucz obcy)
- 12. dodaj pracownika do wcześniej utworzonego działu
- 13. wyświetl obiekty zależne od tabeli departament (wyświetl listę tabel, wybierz departament, z menu kontekstowego wybierz Analizuj wpływ)
- 14. wyświetl diagram zależności dla tabeli departament (wybierz z menu kontekstowego opcję Pokaż ->na diagramie przeglądu)
- 15. wykonaj polecenia 12 i 13 aby ustalić związki z innymi obiektami dla tabel employee i departament w bazie SAMPLE